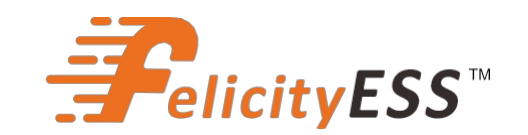

# **USER GUIDE**

T-REX-10KHP3G01

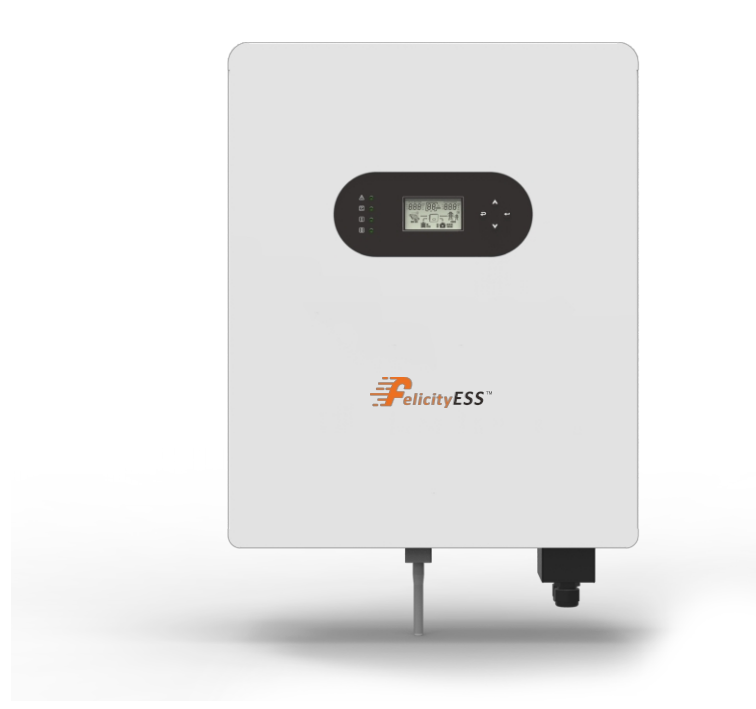

Hybrid inverter

# Hybrid-Wechselrichter Wechselrichter

## Contents

| 1.SAFETY & WARNING                |    |
|-----------------------------------|----|
| 2 Product Introduction            | 2  |
| 2.1 Products overview             | 2  |
| 3 INSTALLATION                    | 3  |
| 3.1 Packing List                  | 4  |
| 3.2 Installation tools            | 4  |
| 3.3 Installation Environment      |    |
| 3.4 Mounting                      |    |
| 4. ELECTRICAL CONNECTION          | 7  |
| 4.1 PV Connection ·····           |    |
| 4.2 Battery Connection            |    |
| 4.3 On-Grid & Back-Up Connection  |    |
| 4.4 Smart Meter & CT Connection   |    |
| 4.5 Dry Contact Signal            |    |
| 4.6 DRMS Connection               |    |
| 4.7 Lithium Battery Communication |    |
| 4.8 Installation of WiFi module   |    |
| 4.9 Wiring System                 |    |
| 5. Display and operation          |    |
| 5.1 Operation and Display Panel   |    |
| 5.2 LCD Display Icons             |    |
| 5.3 Base information Page         |    |
|                                   |    |
| 6. APP Download der App           |    |
| 7. Modus                          |    |
| 8. Troubleshooting                |    |
| 9 . Appendix                      |    |
| 10                                | 30 |
|                                   |    |

### About This Manual

The manual mainly describes the product information, guidelines for installation, operation and maintenance. The manual cannot include complete information about the photovoltaic (PV) system.

### How to Use This Manual

Read the manual and other related documents before performing any operation on the inverter. Documents must be stored carefully and be available at all times.

Contents may be periodically updated or revised due to product development. The information in this manual is subject to change without notice. The latest manual can be acquired via our website at <a href="https://www.felicityess.com">https://www.felicityess.com</a> for latest version.

## Einführunginnthie fety and operating instructions. Read and keep this manual Sicherfreit.

- Before using the inverter, please read the instructions and warning signs of the battery and corresponding sections in the instruction manual.
- Do not disassemble the inverter. If you need maintenance or repair, take it to a professional service center.
- Improper reassembly may result in electric shock or fire.
- To reduce risk of electric shock, disconnect all wires before attempting any maintenance or cleaning. Turning off the unit will not reduce this risk.
- Caution: Only qualified personnel can install this device with battery.
- Never charge a frozen battery.
- For optimum operation of this inverter, please follow required specifification to select appropriate cable size. It is very important to correctly operate this inverter.
- Be very cautious when working with metal tools on or around batteries. Dropping a tool may cause a spark or short circuit in batteries or other electrical parts, even cause an explosion.
- Please strictly follow installation procedure when you want to disconnect AC or DC terminals. Please refer to "Installation" section of this manual for the details.
- Grounding instructions this inverter should be connected to a permanent grounded wiring system. Be sure to comply with local requirements and regulation to install this inverter.
- Never cause AC output and DC input short circuited. Do not connect to the mains when DC input short circuits.

### 1his SIGHERHEhtinf& WARNUN Golight the physical and property safety

of the user to avoid device damage and physical injury. The Symbols used in this manual are listed as below:

| Symbols            | Symbols Name Instruction |                                                                                                    |  |
|--------------------|--------------------------|----------------------------------------------------------------------------------------------------|--|
| 4                  | Danger                   | Serious physical injury or even death may occur<br>if not follow the relative requirements                                       |  |
| Warning            |                          | Physical injury or damage to the devices may occur if not follow the relative requirements                                       |  |
|                    | Electrostatic sensitive  | Damage may occur if not follow the relative requirements                                                                         |  |
| Hot surface        |                          | Sides of the device may become hot.<br>Do not touch.                                                                             |  |
| Earth terminal     |                          | The inverter must be reliably grounded.                                                                                          |  |
| Caution            |                          | Ensure that DC and AC side circuit breakers have<br>been disconnected and wait at least 5 minutes<br>before wiring and checking. |  |
| ANMERKUN Note<br>G |                          | The procedures taken for ensuring proper operation.                                                                              |  |
| CE CE mark         |                          | The inverter complies with the CE directive.                                                                                     |  |
| EU WEEE mark       |                          | Product should not be disposed as household waste.                                                                               |  |

**2**lic **Prodex ktp:Einführung** inverter, combining functions of inverter, solar charger and battery charger to offer uninterruptible power support with portable size. Its comprehensive LCD display offers user configurable and easy accessible button operation such as battery charging, AC/solar charging, and acceptable input voltage based on different applications.

### Hybride

### Hybrid-Wechselrichter

### Wechselrichter

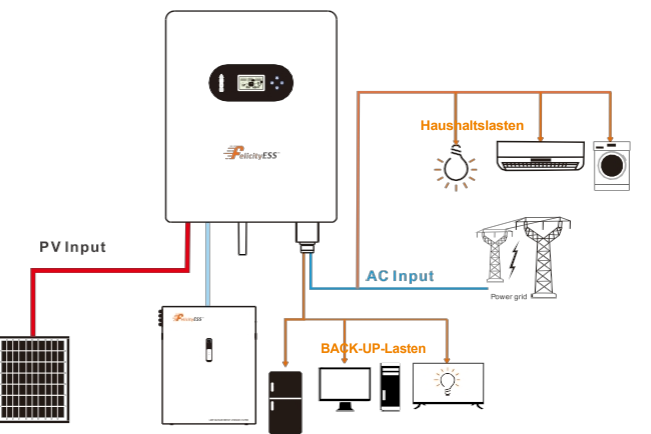

Figure 2.1-1 Block diagram of hybrid solar inverter system

### **Products overview**

2.1

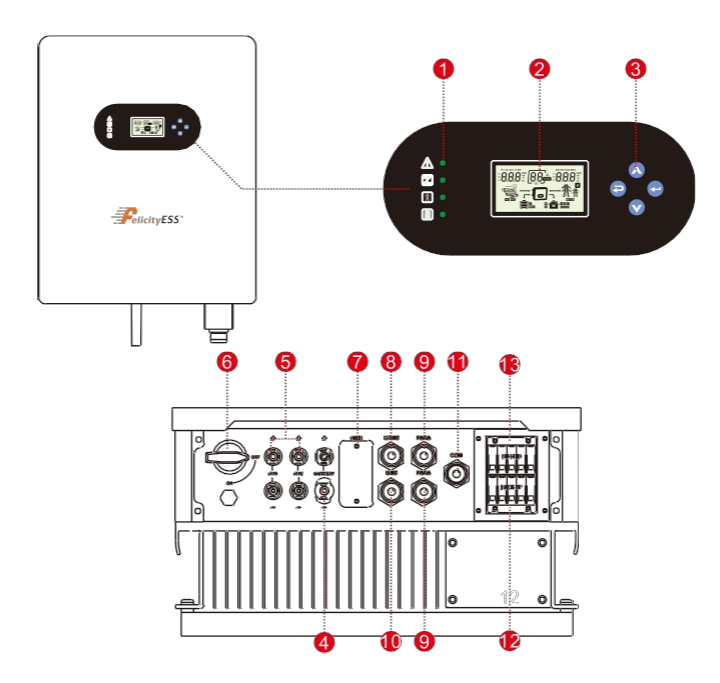

1. Inverter Indicators

- 2. LCD display
- 3. Button
- 4. Battery connection port
- 5. PV input connection port
- 7. WIFI Communication port
   8. DRMS port
   9. PARA port

Abbildung.2.2-1 Übersicht über die Produkte. BMS port

11. COM port 12. Back-up terminal 13.On-grid terminal

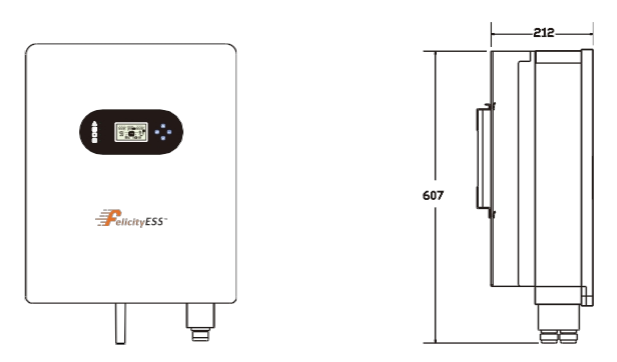

Figure 2.2-2 Inverter dimensions

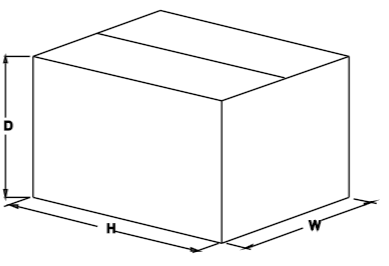

Figure 2.2-3 Paper packages dimension

Table 2-4 Packages dimension and gross weight

| Model        | H<br>(mm) | W<br>(mm) | D<br>(mm) | Net Weight<br>(KG) | Gross Weight<br>(KG) |
|--------------|-----------|-----------|-----------|--------------------|----------------------|
|              |           |           |           |                    |                      |
| 3 Installati | on        |           |           |                    |                      |

### 3.1 Packing List

The inverter 100% strictly inspected before package and delivery. Please check the product package and fittings carefully before installation.

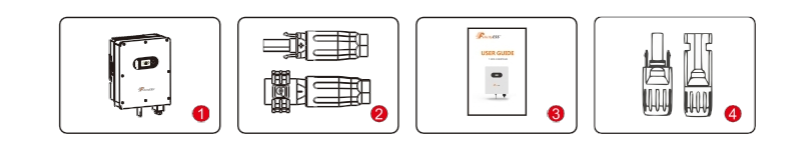

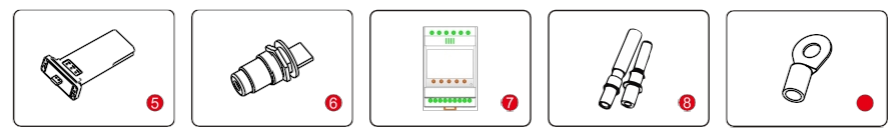

Figure 3.1-1 Packing List

03

### Wechselrichter

Table 3.1-1 Detailed delivery list

| No. | Name               | Quantity |
|-----|--------------------|----------|
| 1   | Inverter           | 1        |
| 2   | Battery connector  | 1 pair   |
| 3   | Operation manual   | 1        |
| 4   | DC connector       | 2 pairs  |
| 5   | WiFi module        | 1        |
| 6   | COM connector      | 5        |
| 7   | Meter+CT(optional) | 1        |
| 8   | Expansion Bolts    | 4        |
| 9   | OT terminals       | 1        |

### 3.2 Installation tools

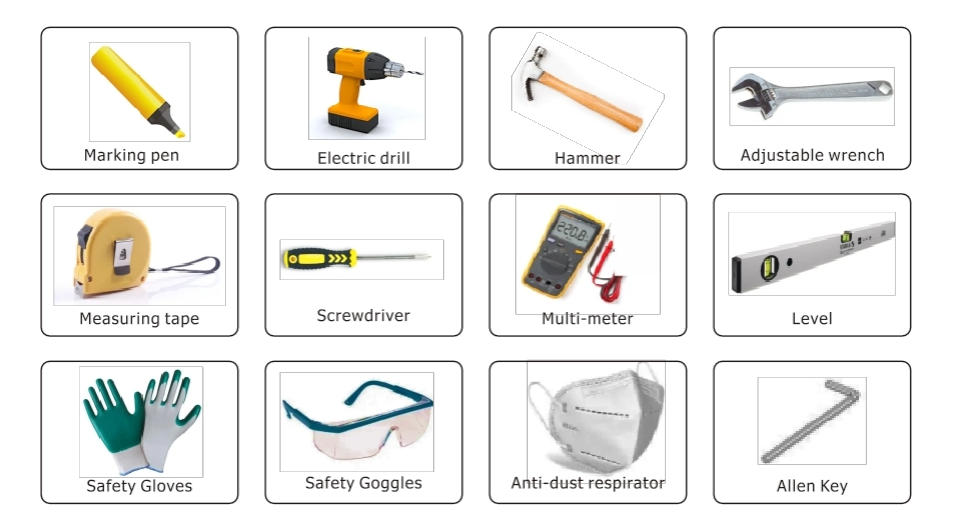

Figure 3.2-1 Installation tools

### 3c3 destallations umgebung installation

- $\odot$ Ambient temperature range: -25°C ~ 60°C
- $\bigcirc$ Relative humidity: 0 ~ 100% (non-condensed)
- $\diamondsuit$ Install in a well-ventilated place
- $\odot \mathrm{No}$  flammable or explosive materials close to inverter
- $\odot$ The AC overvoltage category of inverter is category III
- $\diamondsuit$ Maximum altitude: 2000m

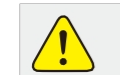

 Inverter cannot be installed near flammable, explosive or strong electromagnetic equipment.

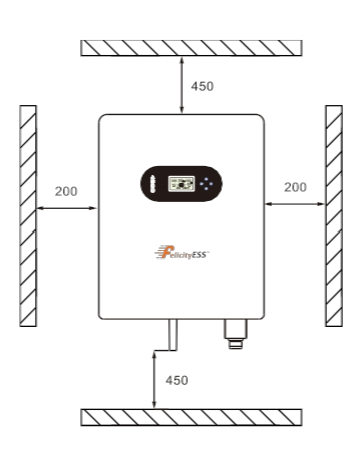

#### Abbildung 3.3-1 Einbauraum für einen Wechselrichter

Ensure there is sufficient space for heat-releasing. Generally, space requirement should be met as below:

Table 3-3-1 Detailed installation space

|        | Minimum clearance |
|--------|-------------------|
| Тор    | 450mm             |
| Bottom | 450mm             |
|        |                   |

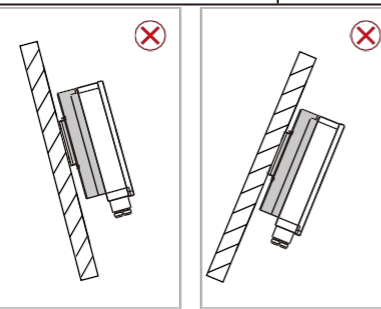

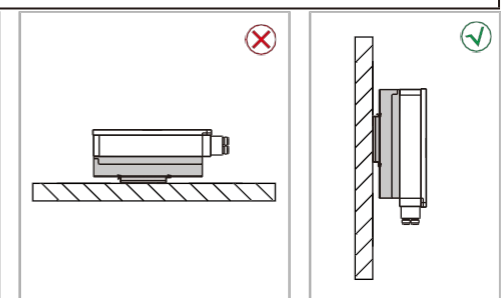

#### Figure 3.3-2 Installation position

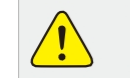

•Do not open the cover of the inverter or replace any part as incomplete inverter may cause electric shock and damage the device during operation.

### Hybride

### Wechselrichter

Die Installation des Wechselrichters sollte unter Schutz vor direkter Sommeinstahlungoder Witterungseinflüssen wie Schnee, Regen, Bitzschlagusw. erfolgen.

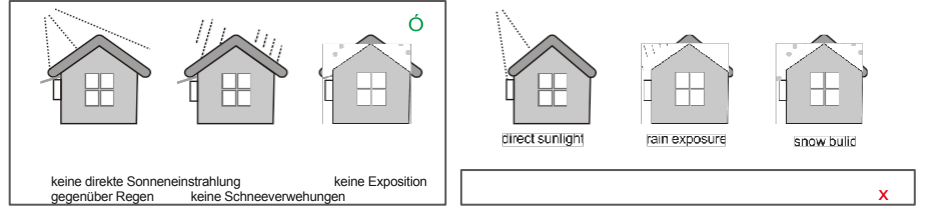

Abbildung 3.3-3 Einbaulage

### 3.4 Montage

-Der Wechselrichter ist schwer, bitte seien Sie vorsichtig, wenn Sie ihn aus der Verpackung nehmen.

Der Wechselrichter ist nur für die Montage auf Beton oder anderen nicht brennbaren Untergründen geeignet.

Schritt 1. Verwenden Sie die Montagehalterung als Schablone, um 5 Löcher an den richtigen Positionen zu bohren (10mm Durchmesser und 80mm Tiefe). Verwenden Sie die M8-Dehnschrauben aus der Zubehörbox und befestigen Sie die Halterung mit einem 12-mm-Bohrer

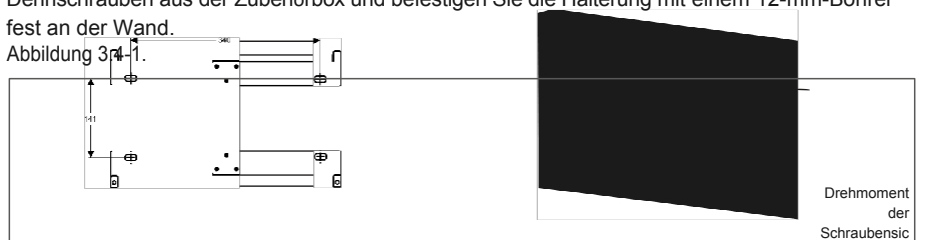

Abb. 3.4-1 Aufhängung des Install-Wechselrichters

Schritt 2. Heben Sie den Wechselrichter an, um ihn an der Montagehalterung aufzuhängen. Siehe Abbildung 3.4-2.

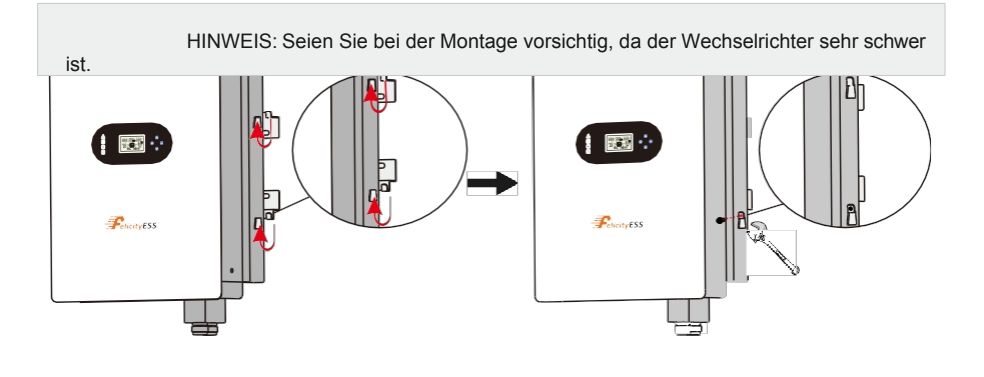

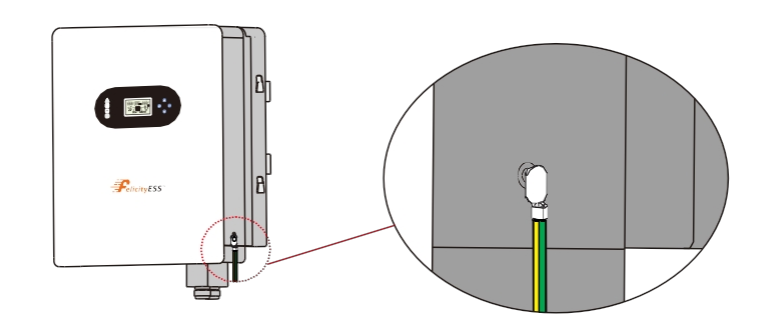

Abbildung 3.4-3 Rack-Erdung (Erdungsdraht mit M5 gesichert, Anzugsmoment der Schraube 2N.m)

### 4 Elektrischer Anschluss

EHohe Spannungen in Stromumwandlungskreisen. Tödliche Gefahr eines Stromschlags oder schwerer Verbrennungen.

SAI I Arbeiten an den PV-Modulen, Wechselrichtern und Batteriesystemen dürfen nur von qualifiziertem Personal durchgeführt werden.

6Tragen Sie Gummihandschuhe und Schutzkleidung (Schutzbrille und Stiefel), wenn Sie an Hochspannungs-/Hochstromsystemen wie INVERTER und Batteriesystemen arbeiten.

### 4.1 **PV-Anschluss**

S

herung 12N

m

Bevor Sie PV-Paneele/Stränge anschließen, stellen Sie bitte sicher, dass die unten aufgeführten Anforderungen erfüllt sind:

- (1) Der Gesamtkurzschlussstrom des PV-Strangs darf den maximalen DC-Strom des Wechselrichters nicht überschreiten.
- (2) Der minimale Isolationswiderstand des PV-Strings gegen Erde muss mehr als 19,33k0 betragen, um die Gefahr eines Stromschlags zu vermeiden.
- (3) PV-String konnte sich nicht mit dem Erdungsleiter verbinden.
- (4) Verwenden Sie die richtigen PV-Stecker aus der Zubehörbox.

| Drahtgröße                                  | Kabinenlänge(mm)    |
|---------------------------------------------|---------------------|
| 12~10AWG(4~6mm²)                            | 7                   |
| Schritt 1. PV-Positiv- und Negativstromkabe | vorbereiten<br>7 mm |
| 4~6mm <sup>2</sup>                          | 7mm                 |

7mm

#### Abbildung 3.4-2 Installation eines

#### Wechselrichters

07

Schraubensic herung Drehmoment 2N. m

F ig ure 4.1 -1 pv ka blen und pv p lu gs

### Wechselrichter

Schritt 2. Schließen Sie die PV-Kabel an die PV-Anschlüsse an, siehe Abbildung 4.1-2.

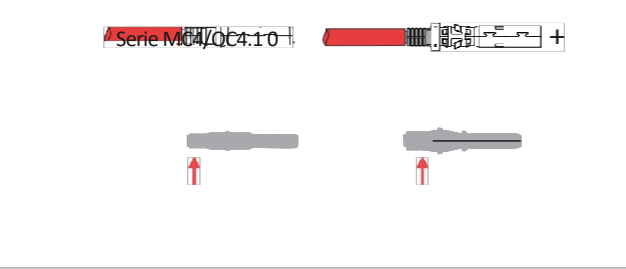

|      | <ul> <li>Die PV-KAlbebinduussgr4fest2inPlofeKatbeelkzerbFioder eingeklemmt werden.</li> </ul>  |
|------|------------------------------------------------------------------------------------------------|
| ANM  | <ul> <li>Bei Amplicenoketeckern kann die Begrenzungsschnalle nicht gedrückt werden.</li> </ul> |
| ERKU | Wenn die Stecker richtig in die PV-Stecker eingesteckt sind, ist ein "Klack"-                  |
| 10   | Geräusch zu hören.                                                                             |

Schritt 3. Schrauben Sie die Kappe auf und stecken Sie sie auf die Seite des Wechselrichters, wobei ein Klickgeräusch zu hören ist, wenn die Stecker richtig in die PV-Stecker eingesteckt sind (siehe Abbildung 4.1-3).

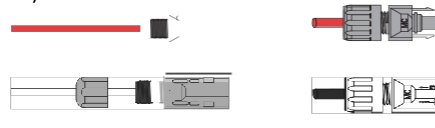

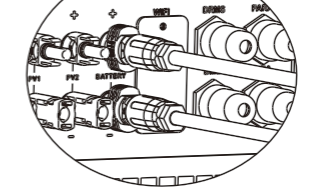

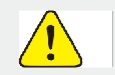

Abbildung 4.1-3 Der PV-Stecker ist mit dem Wechselrichter verbunden

Die Polarität der PV-Strings darf nicht vertauscht werden, da sonst der Wechselrichter beschädigt werden kann.

### 4.2 Batterieanschluss

Vergewissern Sie sich, dass ein externer Gleichstromunterbrecher (25A) an die Batterie angesthossen ist, ohne dass ein Gleichstromunterbrecher eingebaut ist.

-Die Polarität der Batterie darf nicht vertauscht werden, da sonst der Wechselrichter beschädigt werden kann.

| Drahtgröße | Kabel(mm) |
|------------|-----------|
| 1 OAWG     | 10        |

Schritt 1. Bereiten Sie Batteriekabel und Zubehör vor und führen Sie das Batteriestromkabel durch die Batterieabdeckung. Verwenden Sie das Zubehör der Zubehörbox, das Batteriestromkabel 6 mm2.

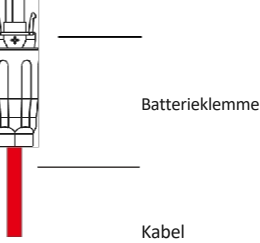

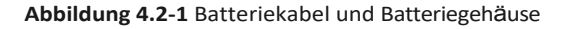

Schritt 2. Nake Batterieklemmen, Strip Kabel Mantel, offenbart 10mm Länge des Metallkerns. Verwenden Sie spezielle Crimper zu komprimieren Batteriepol fest.

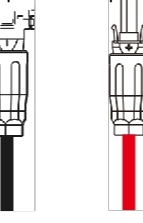

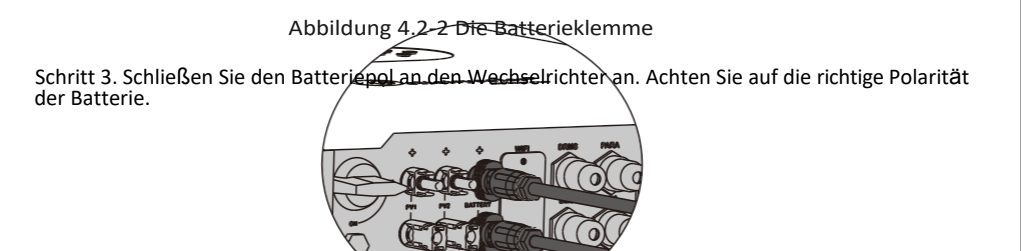

Abbildung 4.2-3 Der Batterieanschluss ist mit dem Wechselrichter verbunden

### 4.3 On-Grid & Back-Up Verbindung

Für den Netzanschluss wird ein externer AC-Schalter benötigt, um das Gerät bei Bedarf vom Netz zu trennen. Die Anforderungen an einen netzgekoppelten AC-Unterbrecher sind unten aufgeführt.

D

### Hybrid-Wechselrichter

### Wechselrichter

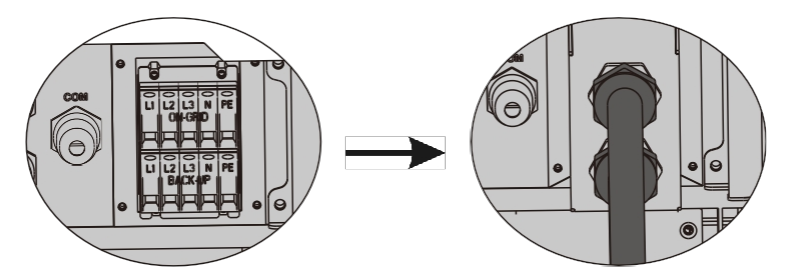

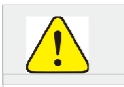

Abbildung 4.3-1 Installation der AC-Kabel für den Wechselrichter

Schließen Sie das PE-Kabel nicht falsch an.

#### Tabelle 4.3-1 : Empfohlene Tabelle für AC-Schutzschalter

| UMRICHTERMODELL   |                                                              | SPEZIFIZIERUNG DER WECHSELSTROMUNTERBRECHER                                                                                    |
|-------------------|--------------------------------------------------------------|----------------------------------------------------------------------------------------------------|
| T-RE              | X-1 OKHP3G01                                                 | 30A/400V,4P                                                                                                    |
| ANM<br>ERKU<br>NG | Das Fehlen eines A<br>Beschädigung des<br>ein elektrischer K | AC-Schutzschalters auf der Back-up-Seite führt zu einer<br>Wechselrichters, wenn ein<br>urzschluss auf der Rückseite auftritt. |

1) Auf der AC-Seite sollte de<del>r individuelle U</del>nterbrecher zwischen Wechselrichter und Netz, aber vor den Verbrauchern angeschlossen werden (siehe Abbildung 4.3-2).

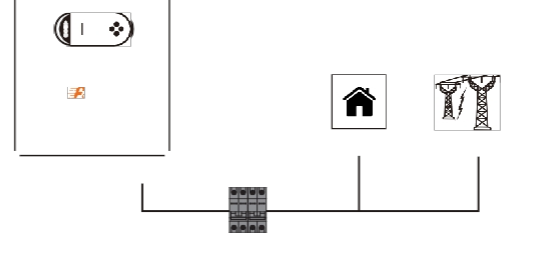

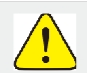

Abbildung 4.3-2 Anschluss des Leistungsschalters

AC-Unterbrecher

Vergewissern Sie sich, dass der Wechselrichter vor dem Anschließen des Wechselstromkabels vollständig von der Gleich- oder Wechselstromversorgung getrennt ist. Schritt 1. Bereiten Sie die Klemmen und Wechselstromkabel gemäß der rechten Tabelle vor, siehe Abbildung 4.3-3.

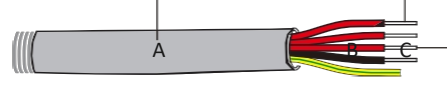

Abbildung 4.3-3 Netzanschlussleitung

Tabelle 4.3-2: Spezifikationen des Ac-Kabels

| Klasse | Beschreibung          | Wert      |
|--------|-----------------------|-----------|
| A      | Äußerer Durchmesser   | 13-18 m m |
| B      | Getrennte Drahtlänge  | 20-25 mm  |
|        | Länge des Leiterseils | 7-9 mm    |
| D      | Kernstück des Leiters | 4-6 mm    |

Schritt 2. Führen Sie das Netzkabel mit Hilfe der Klemmen in der Zubehörbox durch die Klemmenabdeckung, siehe Abbildung 4.3 4.

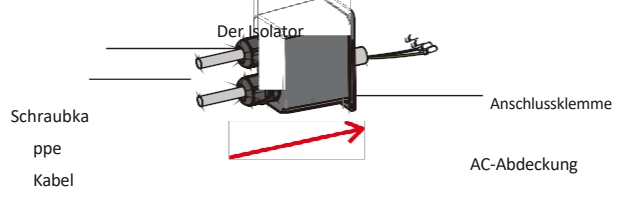

Abbildung 4.3-4 Das Wechselstromkabel wird durch die Klemmenabdeckung geführ hritt 3. Bringer Sie die AC Anschlussklemme am Kabel an, siehe Abbildung 4.3-5.

ANM ERKU NG • Das Fehlen eines AC-Trennschalters auf der Back-up-Seite führt zu einer Beschädigung des Wechselrichters, wenn ein ein elektrischer Kurzschluss auf der Rückseite auftritt.

Abbildung 4.3-5 Installation der Wechselstromanschlussklemmen

Schritt 4. Schließen Sie das kombinierte AC-Kabel an den AC-Anschluss des Wechselrichters an, ziehen Sie das Kabel mit einem Drehmoment von 2,0 N N bis 2,5 N N an und verriegeln Sie dann die AC-Abdeckung (siehe Abbildung 4.3-6).

### Wechselrichter

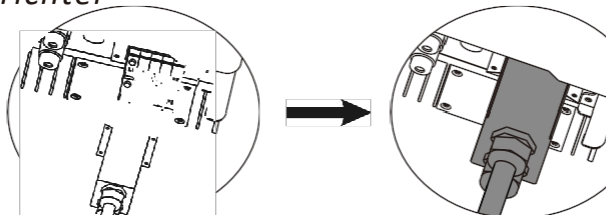

Abbildung 4.3-6 Installation der Wechselstromanschlussklemmen

### 4.4 Smart Meter & CT-Anschluss

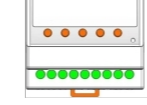

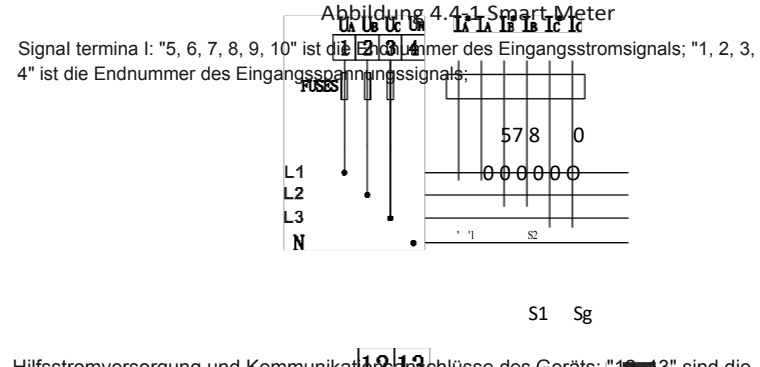

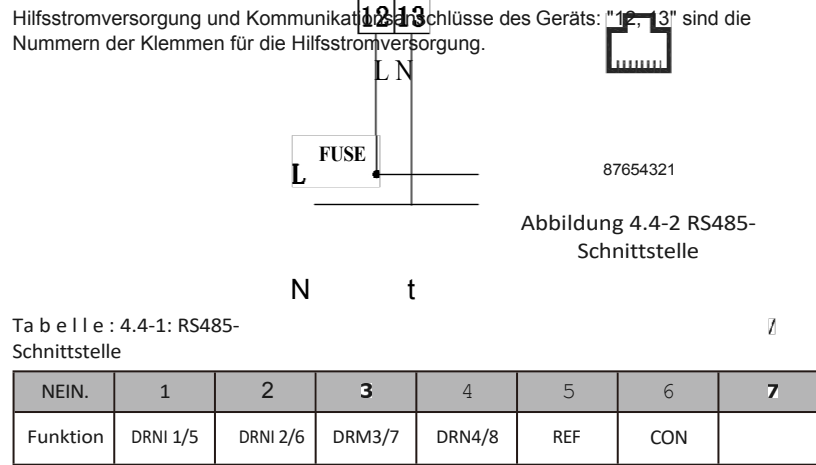

Der Smart Nleter mit Stromwandler in der Produktverpackung ist für die Installation des T-

7

8

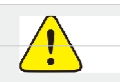

Vergewissern Sie

 Vergewissern Sie sich, dass der Wechselrichter vor dem Anschließen des Wechselstromkabels von jeglicher Gleich- oder Wechselstromversorgung völig isoliert ist.

Tabelle 4.4-2: Detaillierte Pin-Funktion des COMPort am T-REx

| Position | Funktion | Hinweis               |    |
|----------|----------|-----------------------|----|
| 1        | 485 A2   | PS485-2 für Mossgorät |    |
| 2        | 485 B2   | K5465-2 Tul Messgerat |    |
|          | 485_A3   |                       | 81 |
| 4        | 485_B3   | DC49E 2 für           |    |
| 5        | 485 B3   | Fernüberwachung       |    |
| 6        | 485_A3   |                       |    |
| 7        | RY_5     | Trockenes Signal      |    |
| g        | RY_4     | TOCKETIES Signal      |    |

Vergewissern Sie sich, dass Neter und CT zwischenden Hauslasten und dem Netz angeschlossen sind, und folgen Sie dem Smart Pleus Actitution sie eine Abbildung 4.4-3.

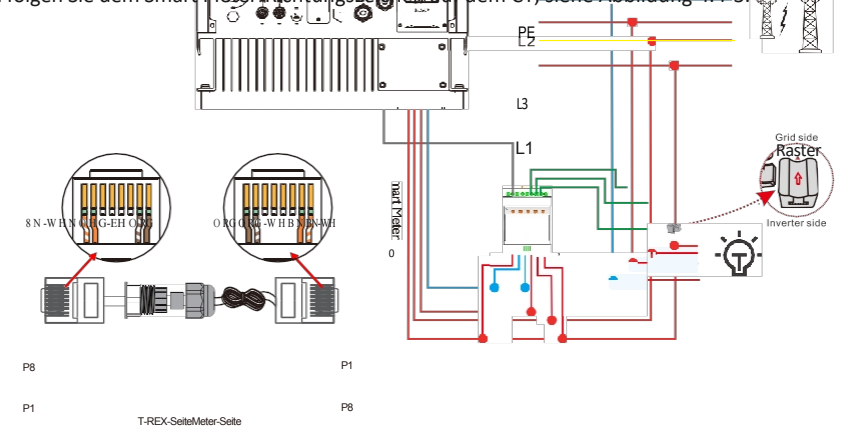

Abbildung 4.4-3 Anschluss des

intelligenten Zählers Tabelle 4.4-3: Detaillierte Pin-Funktion

| des PARA-Anschlusses am T-REX |          |                  |        |
|-------------------------------|----------|------------------|--------|
| Position                      | Funktion | Hinweis          |        |
| a)                            | !        |                  |        |
| 3                             | RY_3     | Trockenes Signal | <br>60 |
|                               | P85 A3   |                  |        |
|                               | 485_B3   |                  |        |
|                               | 485_B3   | Fernüberwachung  | g *    |
| 6                             | 485 A3   |                  |        |
| 7                             | RY_5     | Trockenes Signal |        |

REx-Systems obligatorisch. Er wird verwendet, um die Richtung und Größe der Netzspannung und des Netzstroms zu erfassen und den Betriebszustand des T-REX-Wechselrichters über die RS485-Kommunikation zu informieren (siehe Tabelle 4.4-2).

### Wechselrichter

### 4.5 Trockenkontakt Signal

Am Wechselrichter ist ein potentialfreier Kontakt (3A/250VAC) vorhanden.

| Einheit<br>Status                                      | Zustand                                                                                | Anschluss für<br>Trockenkontakt |
|--------------------------------------------------------|----------------------------------------------------------------------------------------|---------------------------------|
| Ausschalten                                            | Das Gerät ist ausgeschaltet und kein Ausgang ist eingeschaltet.                        | Öffnen Sie                      |
| Einschalten Netzbetriebes" Batterieschlussspannung des |                                                                                        | CIO50                           |
|                                                        | Batteriespannung > Einstellwert "Batteriewiedereinschaltspannung des<br>Netzbetriebes" | Öffnen Sie                      |

### 4.6 DRMS-Anschluss

DRMS (Demand Response Enabling Device) wird für die Installation in Australien und Neuseeland verwendet (auch als Fernabschaltfunktion in europäischen Ländern), in Übereinstimmung mit australischen und neuseeländischen Sicherheitsanforderungen (oder europäischen Ländern). Der Wechselrichter integriert die Steuerlogik und bietet eine Schnittstelle für das DRMS. Das DRMS wird nicht vom Wechselrichterhersteller bereitgestellt. Der detaillierte Anschluss von DRMS und Fernabschaltung ist unten dargestellt:

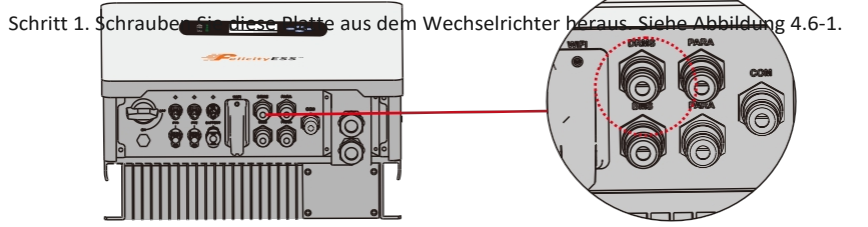

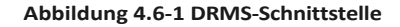

Schritt 2. Stecken Sie die Klemme R345 ab und demontieren Sie den darauf befindlichen Widerstand. Stecken Sie den Widerstand und einer Sie Rauf den nächsten Schritt.

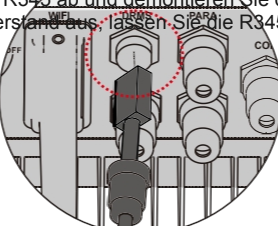

| ANM  |  |
|------|--|
|      |  |
| ERKU |  |
| NG   |  |

-Der RJ45-Anschluss im Wechselrichter hat die gleiche Funktion wie DRED.

Bitte lassen Sie es im Wechselrichter, wenn kein externes Gerät angeschlossen ist. 15

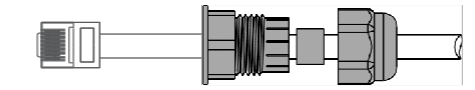

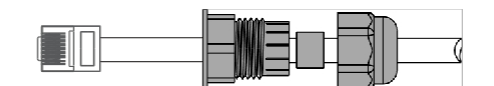

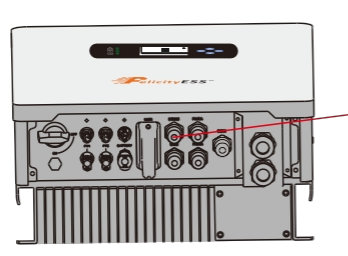

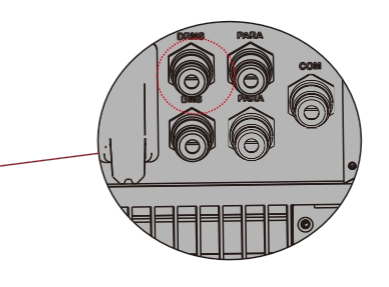

### Hybride

Schritt 3-1 Führen Sie das R345-Kabel durch die Stahlplatte und schließen Sie das DRED-Kabel an den RJ45-Anschluss an. Wie in Abbildung 4.6-3 dargestellt, beschreibt Tabelle 4-9 die Definition des 6-poligen Anschlusses.

#### Abbildung 4.6-3:

#### Bedienschritte Tabelle 4.6-1: Port-Pin-Belegungstabelle

| NEIN.    | 1      | 2        | 3        | 4      | 5   | 6   | 7 | 8 |
|----------|--------|----------|----------|--------|-----|-----|---|---|
| Funktion | DRN1/5 | DRI'42/6 | DRI'43/7 | DRM4/8 | REF | COM |   |   |

Schritt **3-2 für die Fernabschaltung.** Führen Sie das Kabel durch die Stahlplatte, dann verdrahten Sie die Stifte 5

und 6. Tabelle 4.6-1 beschreibt die Definition des 6-poligen Anschlusses, die Verdrahtung ist in Abbildung 4.6-4 dargestellt.

#### Abbildung 4.6-4 Schließen Sie die Kabelverbindung aus der Ferne

Schritt 4. Schließen Sie die Klemme R345 an der richtigen Stelle des Wechselrichters an, siehe Abbildung 4.6-5.

Es ist nur erlaubt, die Lithium-Batterie anzuschließen und die Kommunikation aufzubauen, wenn sie konfiguriert wurde. Bitte folgen Sie den folgenden Schritten, um die Kommunikation zwischen Lithiumbatterie und Wechengtischen

Wechselrichter.

1. Verbinden Sie die Stromkabel zwischen Lithiumbatterie und Wechselrichter. Achten Sie bitte auf die

der positiven und negativen Klemmen. Stellen Sie sicher, dass der Pluspol der Batterie an den Pluspol des Wechselrichters und der Minuspol der Batterie an den Minuspol des Wechselrichters angeschlossen i s t .

2. Das Kommunikationsgerät ist mit einer Lithiumbatterie ausgestattet. Beide Seiten sind RJ45-Anschlüsse. Ein Anschluss ist mit der Euro-Anschluss der Karsenrichters verbunden, der andere mit dem COMM-Anschluss der Lithiumbatterie.

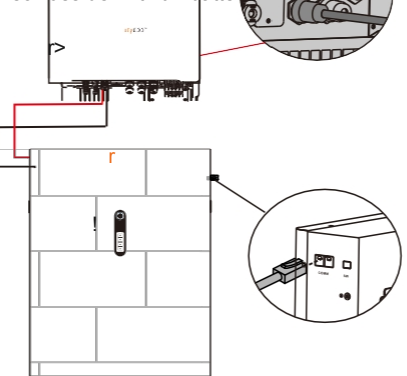

| Tabelle 4.7-1: Detaillierte Pin-Funktionen des BPIS-Anschlusses am T- REX |           |                                   |          |
|---------------------------------------------------------------------------|-----------|-----------------------------------|----------|
| Position                                                                  | Funktion  | Hinweis                           |          |
| 4                                                                         | g         |                                   | <u> </u> |
|                                                                           |           |                                   |          |
| 3                                                                         | +VCC      | Stromversorgung                   |          |
| Z                                                                         | CON-GND   |                                   |          |
| 5                                                                         | RS485-B 1 | Lithium-Batterie<br>Kommunikation |          |
| 6                                                                         | RS485-A1  |                                   |          |
|                                                                           | CANL1     |                                   |          |
| 8                                                                         | CANH1     |                                   |          |

7

3. Konfigurieren Sie den Batterietyp in der App auf Lithium-Batterie

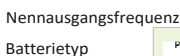

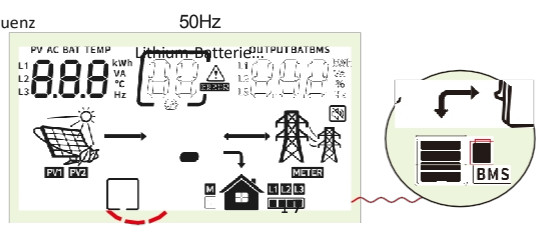

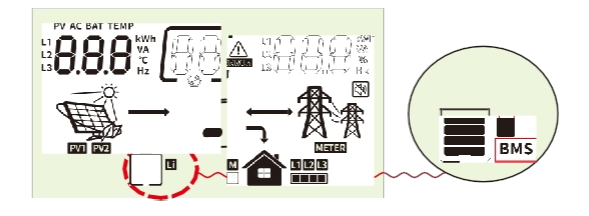

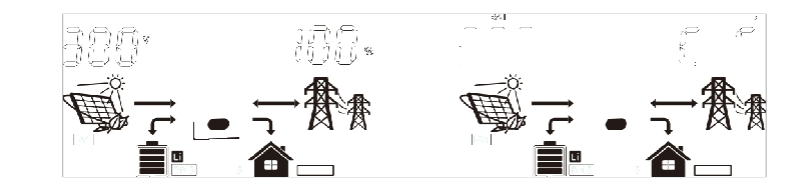

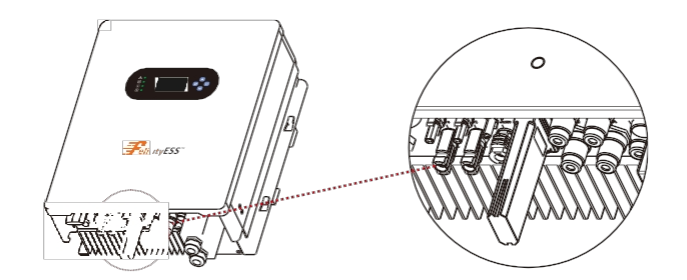

Auf dem LCD wird dann das Symbol "Li" angezeigt.

4. Schalten Sie die Lithiumbatterie und den Wechselrichter ein. Warten Sie einen Moment, wenn die Kommunikation zwischen ihnen hergestellt ist, zeigt das LCD das Symbol "BMS" wie unten.

 Blättern Sie die LCD-Echtzeit-Informationsseiten durch Drücken der "UP"- oder "DOWN"-Taste, wie unten auf der Seite, können Sie die Parameter von SOC, Batterieeinheiten und andere Informationen im Kommunikationssystem sehen. LCD wird diese Parameter oder Informationen automatisch gerollt werden.

Der SOC-Wert des Akkus beträgt

Einheiten des Akkupacks sind 6 Wenn angezeigt wird: "b50" bedeutet, dass BNIS dem Wechselrichter nicht erlaubt, die Batterie zu laden "b51" bedeutet, dass BNIS dem Wechselrichter nicht erlaubt, die Batterie zu entladen "b52" bedeutet, dass BNIS den Wechselrichter benötigt, um die Batterie zu laden

### 4.8 Einbau des WIFI-Moduls

Die WiFi-Kommunikationsfunktion gilt nur für das WiFi-Modul. Für Details siehe Abbildung 4.8-1 Installation eines WiFi-Moduls.

100%Die

### Hybrid-

### Wechselrichter

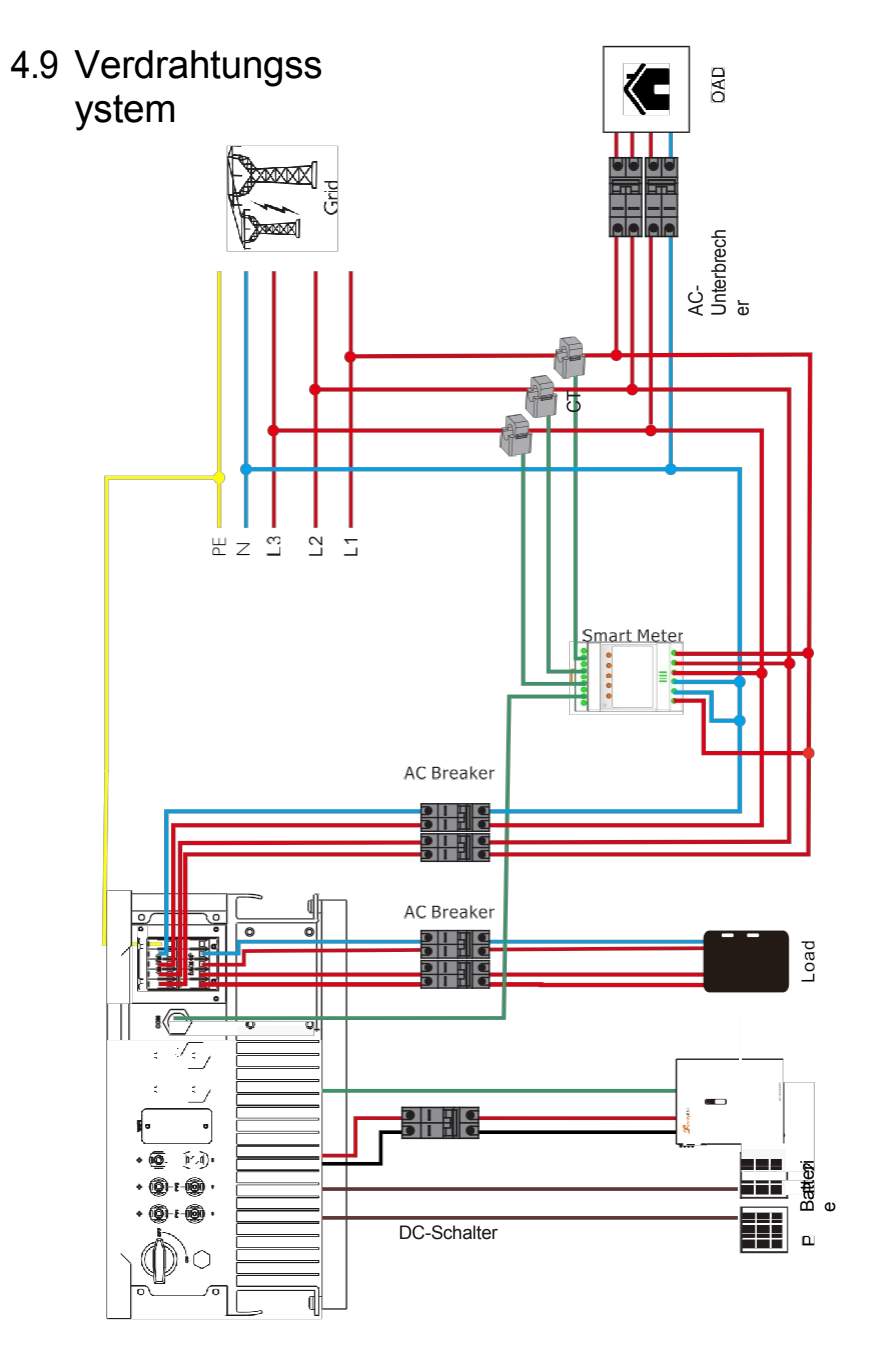

Hybrid-

Wechselrichter

## 5. Anzeige und Bedienung

In diesem Kapitel wird beschrieben, wie das Bedienfeld angezeigt und bedient wird. Dazu gehören das LCD-Display, die LED-Anzeigen und das Bedienfeld.

### 5.1 Bedien- und Anzeigefeld

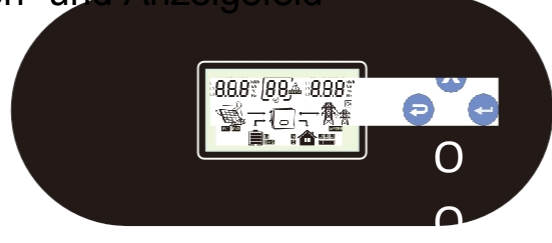

| Funktion<br>Schlüssel | lcon                                                                                                    | Beschreibung                                                                                                    |  |
|-----------------------|----------------------------------------------------------------------------------------------------|----------------------------------------------------------------------------------------------------|--|
| ESC                   |                                                                                                    | Halten Sie die "ESC"-Taste zuletzt 3S lang gedrückt, um den Inverter<br>auszuschalten.                                                                                                    |  |
| UP                    |                                                                                                    | Zur vorherigen Auswahl gehen                                                                                                    |  |
| DOWN                  | ł                                                                                                    | Um zur nächsten Auswahl zu gelangen                                                                                                    |  |
| EINGEBEN              |                                                                                                    | Halten Sie die "ENTER"-Taste 3 Sekunden lang gedrückt, um den<br>Inverter einzuschalten.                                                                                                    |  |
| LED<br>Indikator      | Icon                                                                                                    | Beschreibung                                                                                                    |  |
| Batterie              |                                                                                                    | Beim Aufladen des Akkus blinkt die LED-Leuchte.<br>Wenn die Batterie voll ist, leuchtet die LED immer.<br>Der Akku ist nicht geladen, die LED-Leuchte erlischt.                                                        |  |
|                       |                                                                                                    | Der Wechselrichter läuft im Utility-Modus, die LED<br>leuchtet immer. Läuft der Wechselrichter nicht im<br>Utility-Modus, erlischt die LED.                                                                            |  |
| Invede£               | <u> </u>                                                                                                    | Wenn der Wechselrichter im netzunabhängigen Modus läuft,<br>leuchtet die LED immer. Läuft der Wechselrichter nicht im<br>Inselbetrieb, erlischt die LED-Leuchte.                                                       |  |
| Störung               |                                                                                                    | Wenn der Wechselrichter eine Störung aufweist,<br>leuchtet die LED immer. Wenn der Wechselrichter<br>eine Warnung ausgibt, blinkt die LED-Leuchte.<br>Arbeitet der Wechselrichter normal, erlischt die<br>LED-Leuchte. |  |
| Informationen 2       | rmationen zum Buzzer                                                                                                    |                                                                                                    |  |
| Summerton             | Schalten Sie den Wechselrichter ein/aus, der Summer<br>ertönt für 2,5s. Drücken Sie eine beliebige Taste, der<br>Summer ertönt für 0,1 Sekunden.<br>Halten Sie die Taste "ENTER" gedrückt, der Summer<br>ertönt für 3 Sekunden. Im Fehlerfall ertönt der<br>Summer weiter.<br>Im Falle einer Warnung ertönt der Summer ununterbrochen (weitere Informationen finden Sie<br>im Konfelt "Tarbeitung der Wirker sie der Summer |                                                                                                    |  |

### Wechselrichter 5.2 LCD Display Icons

## PV AC BAT TEMP OUTPUTBATBMS 8.8.8

Icon

|                                                                                        | Function description                                                                                       |  |  |  |  |
|----------------------------------------------------------------------------------------|----------------------------------------------------------------------------------------------------|--|--|--|--|
| Input Source Information                                                               | Input Source Information                                                                                   |  |  |  |  |
| PV AC BAT TEMP<br>L1<br>L2<br>L3<br>L3<br>KWh<br>VA<br>C<br>Hz                         | Indicate input voltage, input frequency, PV voltage, PV power, battery voltage and charger current.        |  |  |  |  |
| Configuration Program and Fa                                                           | ult Information                                                                                            |  |  |  |  |
|                                                                                        | Warning: Hold Carl flashing with warning code.                                                             |  |  |  |  |
| Output Information                                                                     |                                                                                                    |  |  |  |  |
| OUTPUTBATBMS<br>L1<br>L2<br>L3<br>L3<br>COND<br>VA<br>VA<br>VA<br>VA<br>VA<br>VA<br>VA | Indicate output voltage, output frequency, load percent, load in VA, load in Watt and discharging current. |  |  |  |  |
| Battery Information                                                                    |                                                                                                    |  |  |  |  |
|                                                                                        | Indicates battery level by 0-24%, 25-49%, 50-74% and 75-100%.                                              |  |  |  |  |
|                                                                                        | Indicates Lithium battery type.                                                                            |  |  |  |  |
| EMS                                                                                    | Indicates communication is built between inverter and battery.                                             |  |  |  |  |
| Mode Operation Information                                                             |                                                                                                    |  |  |  |  |
| <u>A</u> A                                                                             | Indicates the utility.                                                                                     |  |  |  |  |
|                                                                                        | Indicates load level by 1-25%, 26-50%, 51-75% and 76-100%                                                  |  |  |  |  |
|                                                                                        | Indicates the PV panels.                                                                                   |  |  |  |  |

|                | Indicates PV MPPT is working.                               |  |  |
|----------------|-------------------------------------------------------------|--|--|
| METER          | Indicates communication is built between inverter and meter |  |  |
| Mute Operation |                                                             |  |  |
| 2              | Indicates unit alarm is disabled.                           |  |  |

### 5.3 Base information Page

The base information will be switched by pressing "UP" or "DOWN" key. The selectable information is switched as below order:

Phase 1 input voltage/Phase 1 output voltage Phase 2 input voltage/Phase 2 output voltage Input voltage is 230V, output voltage is 230V Input voltage is 230V, output voltage is 230V

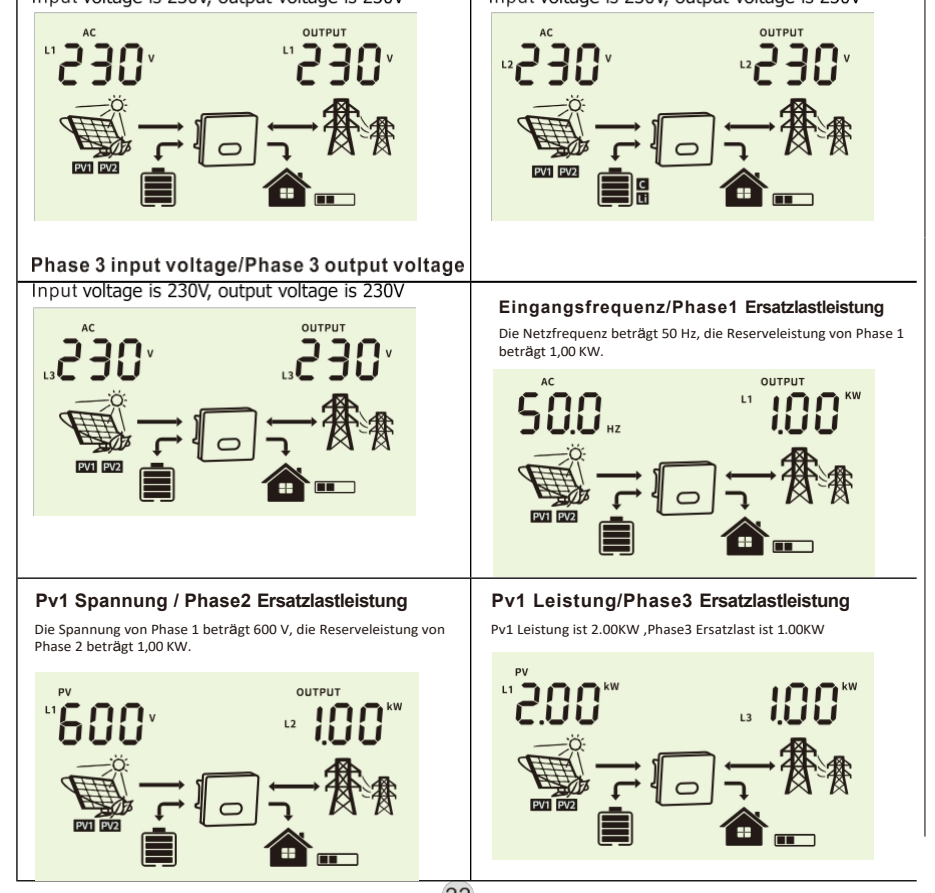

### Hybrid-

### Wechselrichter

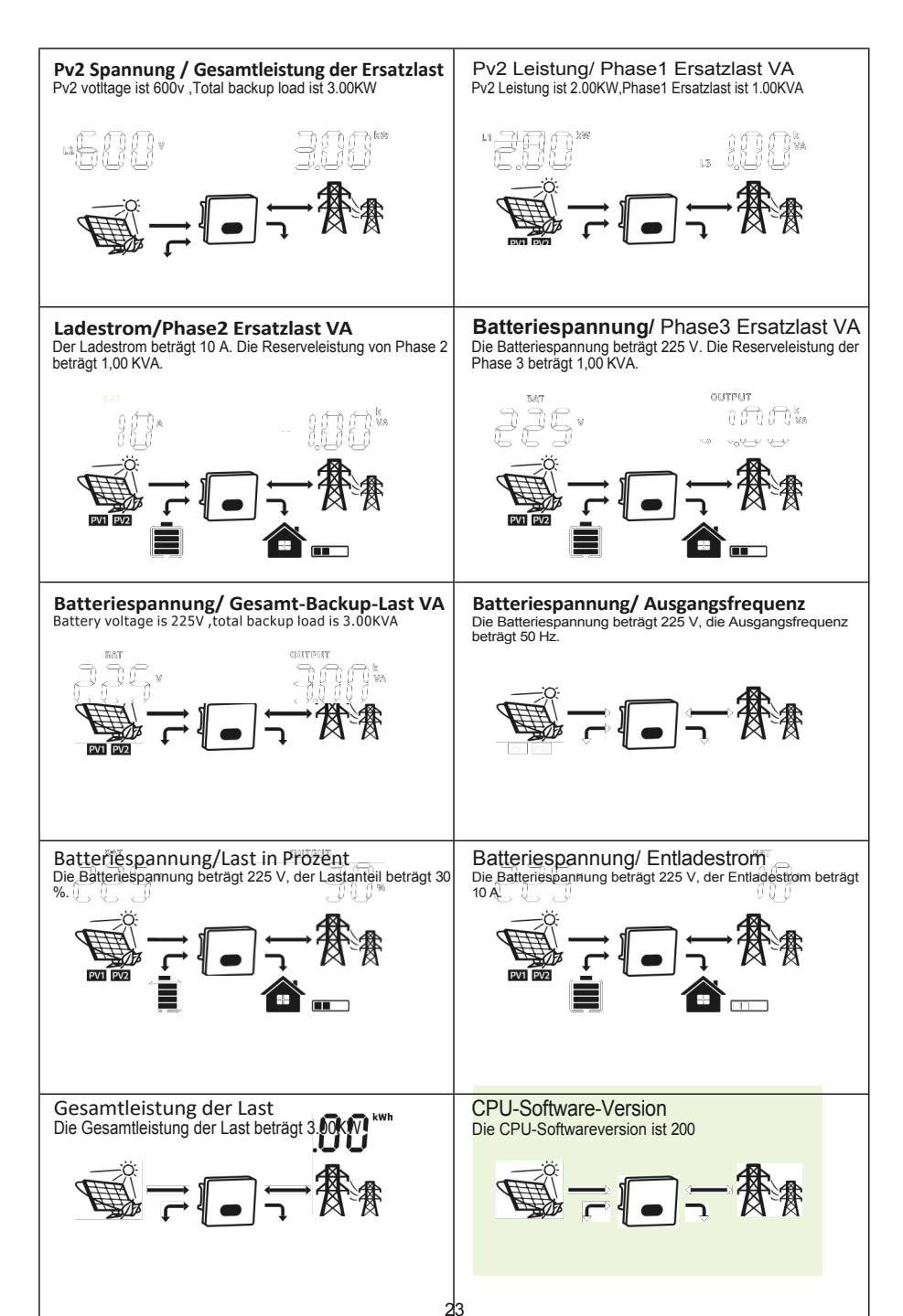

### 6. Arbeitsmod

### US

#### Allgemeiner Modus

In diesem Modus ist die Prioritätsreihenfolge der Lastversorgungsquelle Solar "Batterie "Netz. Die Prioritätsreihenfolge der Solarenergienutzung ist Last>Batterie>Netz, und nur Solar kann die Batterie aufladen.

Beispiel 1: PV "Last, PV und Fledermaus werden gleichzeitig geladen. Wenn PV+Bat nicht genügend Strom für die Last liefern können, wird die verblette Energie vom Netz bereige stellt.

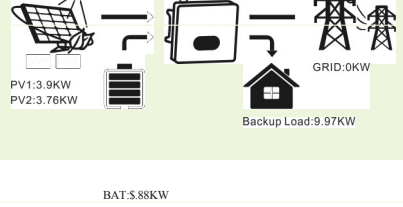

Beispiel2:Last "PV "Last+BAT, PV liefert zuerst Strom an die Last und die verbleibende Energie lädt die BAT.

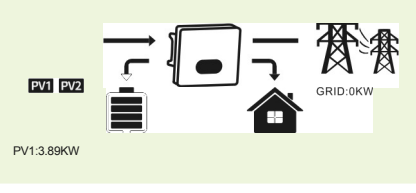

Beispiel 3: PV>Last+BAT, PV versorgt zuerst die Last, dann die BAT, und die restliche Energie wird ins Netz eingespeist.

Priorität der Energieverteilung: Last>BAT>Netz

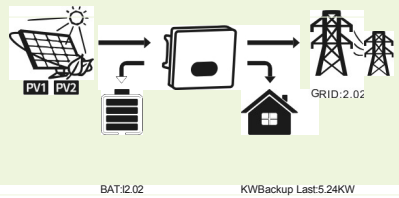

### Sicherungsmodus

Die Prioritätsreihenfolge der Solarstromnutzung ist Batterie "Last "Netz. Die Prioritätsreihenfolge der Lastversorgungsquelle ist Solar "Netz>Batterie.

Beispiel 1: PV "Last, PV lädt zuerst BAT, und die restliche für die Last benötigte Energie wird vom Netz bereitgestellt.

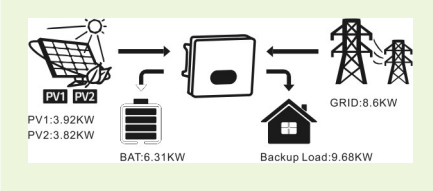

### Wechselrichter

Example2:Load "PV<Load+BAT, PV lädt zuerst BAT, und die restliche für die Last benötigte Energie wird vom Netz bereitgestellt.

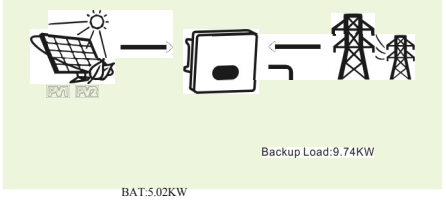

Beispiel 3: PV>Last+BAT, PV versorgt zuerst die BAT und dann die Last, und die verbleibende Energie wird ins Netz eingespeist.

Priorität der Energieverteilung: BAT>Ladung>Netz

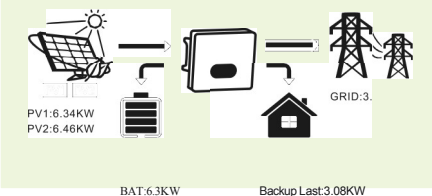

#### ECO-Modus

Während des Zeitraums der Ladepriorität wird die Last zunächst mit Netzstrom versorgt. Wenn nach dem Aufladen der Batterie überschüssige Solarenergie vorhanden ist, wird die überschüssige Solarenergie zusammen mit dem Netzstrom geladen

überschüssige Solarenergie zusammen mit dem Netzstrom geladen. Während des Zeitraums der Entladepriorität ist die Prioritätsreihenfolge der Lastversorgungsquelle Solar> Batterie>Netz. Wenn nach dem Laden überschüssige Solarenergie vorhanden ist, wird die Batterie aufgeladen und der Strom dann ins Netz eingespeist.

Im Lademodus: Beispiel1 :PV "BAT, PV+Netz lädt BAT, und das Netz

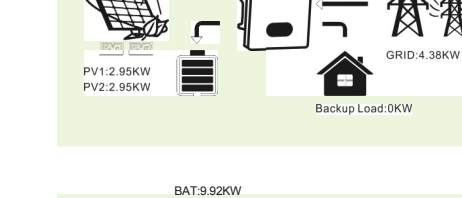

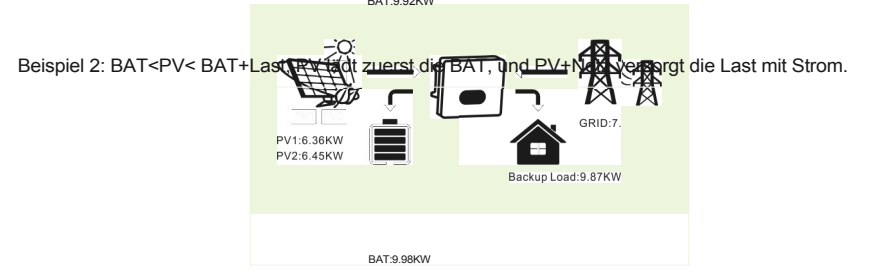

Beispiel3:PV "Last+BAT, PV liefert Strom an Last und BAT, und die verbleibende Energie wird an das Netz gesendet.

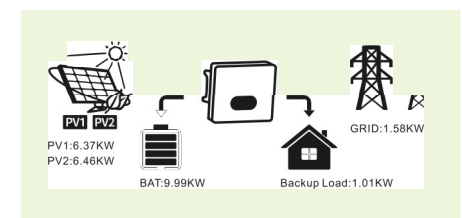

#### Im Entladungsmodus:

Beispiel1:PV "Last, PV+BAT liefern Strom an die Last, BAT liefert Strom an das Netz.

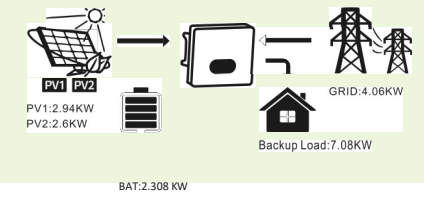

Beispiel 2: Last<PV<Last+BAT, PV liefert zuerst Strom an die Last, PV+BAT liefert Strom an das Netz.

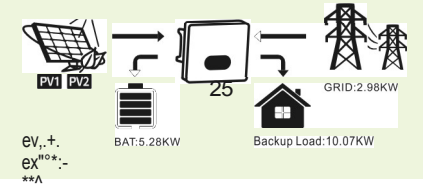

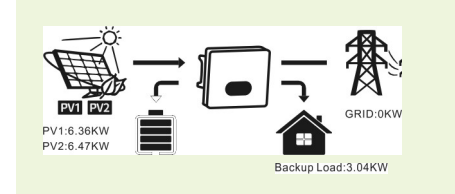

Beispiel 3: PV>Last+BAT, PV liefert Strom an Last und Netz, und die verbleibende Energie lädt die BAT.

### Leistungsbegrenzungsfunktion

#### Die Funktion könnte dadurch realisiert werden:

 Vergewissern Sie sich, dass die Verbindung und die Kommunikation mit dem Smart Meter gut funktionieren.
 Schalten Sie die Funktion zur Begrenzung der Exportleistung ein und stellen Sie die maximale Ausgangsleistung für das Netz auf App.

Hinweis: Auch wenn die Ausgangsleistung auf OW eingestellt ist, kann es zu einer Abweichung von maximal 100 W kommen, die ins Netz eingespeist wird.

Zero Export To Load: Der Hybrid-Wechselrichter versorgt die angeschlossene Backup-Last mit Strom. Der Hybrid-Wechselrichter liefert auch Strom an die Hauslast und verkauft Strom an das Netz durch die Funktion der Netzleistungsbegrenzung.

Nullexport an den Stromwandler: Der Hybrid-Wechselrichter versorgt nicht nur die angeschlossene Backup-Last, sondern auch die angeschlossene Haushaltslast mit Strom. Wenn die PV-Leistung und die Batterieleistung nicht ausreichen, nimmt er Netzstrom als Ergänzung. In diesem Modus wird ein Zähler&CT benötigt. Die Installationsmethode für Zähler und Stromwandler finden Sie in Kapitel 4.4 Smart Meter & CT Anschluss.

Netzleistungsgrenze: die maximale Leistung, die ins Netz eingespeist wird.

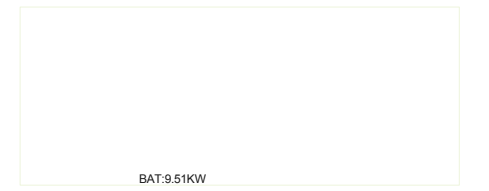

### Wechselrichter

### 7. APP Download der App

Methode 1: Rufen Sie https://download.felicityess.com über den Browser Ihres Mobiltelefons auf und laden Sie das neueste Installationspaket herunter.

Methode 2: Scannen Sie den folgenden QR-Co

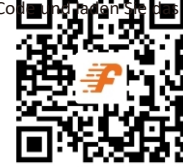

neueste Installationspaket herunter.

Please refer the FelicityESS End user manual, register the installer and create a plant and owner (skip this step if the account has been created). You can obtain the FelicityESS End user manual by scanning the following QR code.

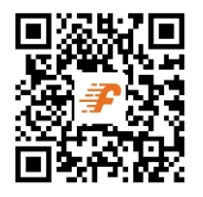

### Warning Code Table

hen fault event happens, the fault LED is flashing. At the same time, warning code, icon  $\bigwedge$  is shown on the LCD screen.

| Warning<br>Code | Warning<br>Information                                    | Audible Alarm           | Trouble Shooting                                                                            |
|-----------------|-----------------------------------------------------------|-------------------------|---------------------------------------------------------------------------------------------|
| 07              | Low battery                                               |                         | The battery voltage is too low, it should<br>be charging.                                   |
| 09              | Overload                                                  | Beep twice every second | Reduce the loads.                                                                           |
| 25              | Phase sequence error                                      |                         | Please check the phase sequence to<br>ensure that the line sequence is correct.             |
| 41              | Fault information                                         |                         | can restart through "Fsolar app".                                                           |
| 51              | BMS doesn't allow inverter to discharge battery.          |                         | Inverter will stop discharging battery<br>automatically.                                    |
| 52              | BMS require inverter to<br>charge battery.                |                         | Inverter will charge battery automatically.                                                 |
| 60              | BMS firmware version is not matched.                      |                         | Upgrade the firmware of BMS.                                                                |
| 91              | The number of battery packs<br>in series has not been set |                         | Please set it correctly<br>according to the number of<br>battery packs used by the inverter |

### Troubleshooting

**9** is chapter describes the fault alarm and fault code for quick troubleshooting. Table 7-1 Fault code

| Fault<br>Code | Fault information                                    | Trouble Shooting                                                                                                    |
|---------------|------------------------------------------------------|----------------------------------------------------------------------------------------------------|
| 01            | PV voltage is too high                               | Reduce the number of Pv modules in series.                                                                                                    |
| 02            | Over current happen at PV port                       | Restart the unit, if the error happens again, please return to repair center.                                                                                   |
| 04            | Stort circuit happen at<br>PV port                   | Check if wiring is connect well.                                                                                                    |
| 06            | Pv current sensor failed                             | Restart the unit, if the error happens again, please return to repair center.                                                                                   |
| 07            | Battery voltage is too high                          | Check if spec and quantity of batteries are meet requirements.                                                                                                  |
| 11            | Over current happen<br>at Buckboost                  | Restart the unit, if the error happens again, please return to repair center.                                                                                   |
| 15            | Buckboost current sensor failed                      | Restart the unit, if the error happens again, please return to repair center.                                                                                   |
| 17            | Overload time out                                    | Reduce the connected load by switching off some equipment.                                                                                                    |
| 19            | Output short circuited                               | Check if wiring is connected well and remove abnormal load.                                                                                                    |
| 20            | Input output reverse                                 | Confirm that the input and output wiring is correct.                                                                                                    |
| 21            | OP current sensor failed                             | Output current sensor failed                                                                                                    |
| 22            | Output voltage is too low                            | Reduce the connected load.                                                                                                    |
| 23            | Output voltage is too high                           | Restart the unit, if the error happens again, please return to repair center.                                                                                   |
| 24            | Over current or surge detected by Software           | Restart the unit, if the error happens again, please return to repair center.                                                                                   |
| 25            | Hardware detect over<br>current at inverter port     | Restart the unit, if the error happens again, please return to repair center.                                                                                   |
| 26            | Invert soft start failed                             | Internal components failed.<br>Restart the unit, if the error happens again, please return to<br>Reseter €REGINIT, if the error happens again, please return to |
| 28            | The DC component of the inverter current is abnormal | Restart the unit, if the error happens again, please return to                                                                                                  |
| 29            | Inverter current sensor failed                       | Restart the unit, if the error happens again, please return to                                                                                                  |
| 30            | Bus voltage is too low                               | repair center.                                                                                                    |

# Hybrid-Wechselrichter Wechselrichter

| 30 | Busspannung ist zu niedrig                                            | Starten Sie das Gerät neu. Wenn der Fehler erneut auftritt, senden Sie es bitte an das Reparaturzentrum.                                                                                                    |
|----|-----------------------------------------------------------------------|----------------------------------------------------------------------------------------------------|
| 31 | Busspannung ist zu hoch                                               | AC-Überspannung oder interne Komponenten ausgefallen.<br>Starten Sie das Gerät neu. Wenn der Fehler erneut auftritt,<br>senden Sie es bitte an das Reparaturzentrum.                                                                                                    |
| 32 | Unsymmetrie der<br>Busspannung                                        | Starten Sie das Gerät neu. Wenn der Fehler erneut auftritt, senden Sie es bitte an das Reparaturzentrum.                                                                                                    |
| 33 | Bus-Softstart<br>fehlgeschlagen                                       | Interne Komponenten sind ausgefallen.<br>Starten Sie das Gerät neu. Wenn der Fehler erneut auftritt,<br>senden Sie es bitte an das Reparaturzentrum.                                                                                                    |
| 34 | Übertemperatur am<br>Kühlkörper                                       | Prüfen Sie, ob die Umgebungstemperatur zu hoch ist.                                                                                                    |
| 35 | Die Innentemperatur über                                              | Prüfen Sie, ob die Umgebungstemperatur zu hoch ist.                                                                                                    |
| 38 | Fehler durch Ableitstrom                                              | Starten Sie das Gerät neu. Wenn der Fehler erneut auftritt, senden Sie es bitte an das Reparaturzentrum.                                                                                                    |
| 39 | Leckstromsensor ausgefallen                                           | Starten Sie das Gerät neu. Wenn der Fehler erneut auftritt, senden Sie es bitte an das Reparaturzentrum.                                                                                                    |
| 40 | Isolationswiderstand gegen<br>Erde des PV-Strings ist zu<br>niedrig   | Starten Sie das Gerät neu. Wenn der Fehler erneut auftritt, senden Sie es bitte an das Reparaturzentrum.                                                                                                    |
| 42 | Ausfall der Relaisprüfung                                             | Starten Sie das Gerät neu. Wenn der Fehler erneut auftritt, senden Sie es bitte an das Reparaturzentrum.                                                                                                    |
| 43 | CAN-Datenverlust                                                      |                                                                                                    |
| 44 | Verlust von Hostdaten                                                 | 1. Prüfen Sie, ob die Kommunikationskabel richtig<br>angeschlossen sind und starten Sie den<br>Wechselrichter neu.                                                                                                    |
| 45 | Datenverlust bei der<br>Synchronisierung                              | 2. Wenn das Problem weiterhin besteht, wenden Sie sich bitte an Ihren Installateur.                                                                                                    |
| 46 | Die Firmware-Version von<br>nicht jeder Wechselrichter ist<br>gleich. | <ol> <li>Aktualisieren Sie alle Wechselrichter-Firmware auf dieselbe<br/>Version.</li> <li>Überprüfen Sie die Version jedes Wechselrichters über<br/>die LCD-Einstellung und stellen Sie sicher, dass die CPU-<br/>Versionen gleich sind. Wenn nicht, wenden Sie sich bitte an<br/>Ihren Installateur, um die Firmware zu aktualisieren.</li> <li>Wenn das Problem nach der Aktualisierung weiterhin<br/>besteht, wenden Sie sich bitte an<br/>Ihr Installateur.</li> </ol> |
| 47 | Die Einstellungen des<br>Wechselrichters sind<br>inkonsistent         | <ol> <li>Über die LCD-Steuertaste am Umrichter werden die<br/>Parameter der Maschine auf die gleichen wie bei<br/>anderen Maschinen eingestellt.</li> <li>Wenn das Problem weiterhin besteht, wenden Sie sich an<br/>den Kundendienst</li> </ol>                                                                                                    |
| 48 | Die Installation von<br>Paralletts ist abno rmal                      | Wenden Sie sich an den Kundendienst für eine technische<br>Anleitung zur Installation                                                                                                    |
| 49 | Paralleler negativer<br>Leistungsschutz                               | Starten Sie das Gerät neu. Wenn der Fehler erneut auftritt, senden Sie es bitte an das Reparaturzentrum.                                                                                                    |
| 50 | EEPROM-Fehler                                                         | Starten Sie das Gerät neu. Wenn der Fehler erneut auftritt, senden Sie es bitte an das Reparaturzentrum.                                                                                                    |

| 52 | DSP2-Kommunikationsfehler                                                | Starten Sie das Gerät neu. Wenn der Fehler erneut auftritt, senden Sie es bitte an das Reparaturzentrum.                                                                                                    |
|----|--------------------------------------------------------------------------|----------------------------------------------------------------------------------------------------|
| 53 | PV-Parallelausfall                                                       | Bitte prüfen Sie, ob PV1 und PV2 auf Parallelbetrieb eingestellt<br>werden müssen. Wenn nicht, schalten Sie diese Funktion in der<br>APP aus. Falls erforderlich, überprüfen Sie bitte, ob die<br>Verkabelung von PV1 und PV2 auf Parallelbetrieb<br>eingestellt ist. |
| 54 | Temperatursensor<br>abgeklemmt                                           | Starten Sie das Gerät neu. Wenn der Fehler erneut auftritt,<br>gehen Sie bitte zurück zu<br>Reparaturzentrum.                                                                                                    |
| 87 | Fehler im<br>Batterieeingangsstromkreis                                  | Starten Sie das Gerät neu. Wenn der Fehler erneut auftritt, senden Sie es bitte an das Reparaturzentrum.                                                                                                    |
| 91 | Die Anzahl der in Reihe<br>geschalteten Akkus wurde<br>nicht festgelegt. | Bitte stellen Sie ihn entsprechend der Anzahl der vom Wechselrichter verwendeten Batteriepakete ein.                                                                                                    |

### Anhang

| Modell                                              | T-REX-10KH P3G01          |
|-----------------------------------------------------|---------------------------|
| Battery Input Data                                  |                           |
| Batterie-Spannungsbereich                           | 180V 580V                 |
| Max. Lade- und Entladestrom                         | 25A                       |
| Max. Lade- und Entladeleistung                      | 10000W                    |
| Akku-Typ                                            | Li-Ion /Blei-Säure        |
| DC Input Data (PV side)                             |                           |
| Max. empfohlene PV-Leistung                         | 13000W                    |
| Max. PV-Spannung                                    | 900V                      |
| Startspannung                                       | 160V                      |
| PV-Spannungsbereich                                 | 160V 900V                 |
| MPPT-Spannungsbereich                               | 200V 850V                 |
| MPPT Spannungsbereich für Volllast                  | 4SOV 8SOV                 |
| Nennspannung                                        | 720V                      |
| Max. Eingangsstrom                                  | 15A/15A                   |
| Max. kurzgeschlossener curenC                       | 18A/ 18A                  |
| Anzahl der MPP-Tracker /<br>Strings pro MPP-Tracker | 2/1                       |
| Grid Data                                           |                           |
| Nom ina I In put Spannung                           | L1/L2/L3/N/PE, 230/400Vac |
| Eingangsspannungsbereich                            | 184 264. 5Vac*            |
| Nomina I Netzfrequenz                               | 50/60 Hz"                 |
| Max. eingespeister Strom                            | 30A                       |
| Max. Ladestrom                                      | 25A                       |
|                                                     |                           |

### Wechselrichter

| Max. Charge Current            | 25A                                 |
|--------------------------------|-------------------------------------|
| Max. AC output power           | 10000W                              |
| AC Output Rated Current        | 14.5A                               |
| Max. output current            | 18A                                 |
| Max. Continuous AC Passthrough | 30A                                 |
| Power factor                   | >0.99                               |
| Displacement power factor      | 0.8leading0.8lagging                |
| THDI                           | <3%                                 |
|                                |                                     |
| AC Output Data(Back Up)        |                                     |
| Max. Output current            | 10000 <b>/30/4</b> 0000W            |
| Rated AC output voltage        |                                     |
| Rated AC output frequency      | L1/L2/L3/ <b>50/P50/ዘ</b> 20/400Vac |
|                                |                                     |
|                                |                                     |
| Euro efficiency                | 97.0%                               |
| MPPT efficiency                | 99.9%                               |
|                                |                                     |
| Protection                     |                                     |
| Output over power protection   | Integrated                          |
| Output shorted protection      | Integrated                          |
| Anti-islanding protection      | Integrated                          |
| GFCI Protection                | Integrated                          |
| Insulation Resistor Detection  | Integrated                          |
|                                |                                     |
| General Data                   |                                     |
|                                | −25°C~60° <b>C₽ŏ</b> ∮5°C Derating  |
|                                | 100%                                |
|                                | Nature                              |
|                                | 2000m                               |
|                                |                                     |
|                                | RS232/RS485                         |
|                                | CAN/RS485                           |
|                                |                                     |
|                                |                                     |
|                                | Wall-mounted                        |
| [1]                            | 10 Jahre                            |

### Hybride

#### Grid Regulation

| Safety Regulation | VDE-AR-N 4105; G99/1; EN50549-1; CEI 0-21; AS 4777.2; NRS 097-2-1; |
|-------------------|--------------------------------------------------------------------|
| EMC               | IEC 62109-1/2 , IEC 62040-1                                        |
| Net Weight        | EN61000-6-1, EN61000-6-3                                           |
| Gross Weight      | 39. 7KG                                                            |
| Product Dimension |                                                                    |
| Package Dimension | 533*431*213MM                                                      |
|                   | 635*533*315MM                                                      |
|                   |                                                                    |

[1]Es gelten die Bedingungen, siehe FelicityESS-Garantiebedingungen.

#### \* According to local grid-connected standards

Features: • Support WiFi for mobile monitoring

- Max. charging/discharging current of 25A
- AC couple to retrofit existing solar system
- Support storing energy from diesel generator

• Power supply can be switched automatically and switching time within 20ms

Warranty